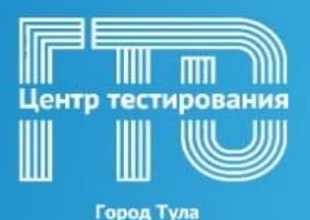

# КАК ЗАЙТИ В ЛИЧНЫЙ КАБИНЕТ?

#### 1. Откройте сайт <u>www.gto.ru/;</u>

-Слева вверху будет иконка в виде человека или ниже после новостной строки раздел Личный кабинет, нажмите кнопку войти;

-Для входа в личный кабинет участника необходимо пройти авторизацию через Госуслуги;

|      |          | m    |     |
|------|----------|------|-----|
| Цент | р тести  | рова | ния |
|      |          |      | ‴   |
|      |          |      | Ŋ   |
|      | Город Ту | ia)  |     |

| Авторизация                                                                                | госуслуги                        |
|--------------------------------------------------------------------------------------------|----------------------------------|
| через ЕСИА                                                                                 | ©                                |
| Всероссийский                                                                              | Другой пользователь              |
| физкультурно-спортивный комплекс                                                           | Пароль                           |
| «Готов к труду и обороне»                                                                  | Восстановить                     |
| Для входа в личный кабинет участника<br>ВФСК «ГТО» пройдите авторизацию<br>через Госуслуги | Войти<br>Войти другим способом   |
| Вход через ЕСИА                                                                            | Эл. подпись<br>Не удаётся войти? |

2. Далее появится окно «УИН». Если у вас уже есть действующий УИН- нажимаете «да» - вписываете имеющийся УИН- номер. Если вы впервые решили присоединиться к движению ВФСК ГТО- нажимайте «нет».

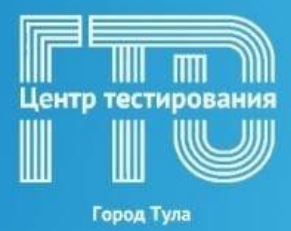

## Подтверждение УИН-номера участника

| fTC                                         | Всероссийский<br>физуультурно-спортивный комплекс<br>«Готов к труду и обороне»                                      |            |  |
|---------------------------------------------|----------------------------------------------------------------------------------------------------|------------|--|
| Ваш УІ                                      | 1Н                                                                                                    | 200        |  |
| Уважаемый у<br>комплекса «Г<br>кабинете уча | астник Всероссийского физкультурно-спортивного<br>этов к труду и обороне», рады приветствовать вас в личн<br>тника! | ом         |  |
| Чтобы начать<br>ответьте на с               | прохождение испытаний и следить за изменениями,<br>едующий вопрос                                                   | •          |  |
| Есть ли у вас                               | ействующий УИН участника?                                                                                           | the second |  |
| 🖲 Да                                        | О Нет                                                                                                    |            |  |
|                                             |                                                                                                    |            |  |
|                                             |                                                                                                    |            |  |
|                                             |                                                                                                    |            |  |
|                                             |                                                                                                    |            |  |
|                                             |                                                                                                    |            |  |

3. В личном кабинете открываете вкладку «Профиль». В верхнем правом углу «Редактировать».

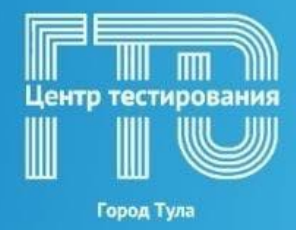

#### Подтверждение личных даных участника

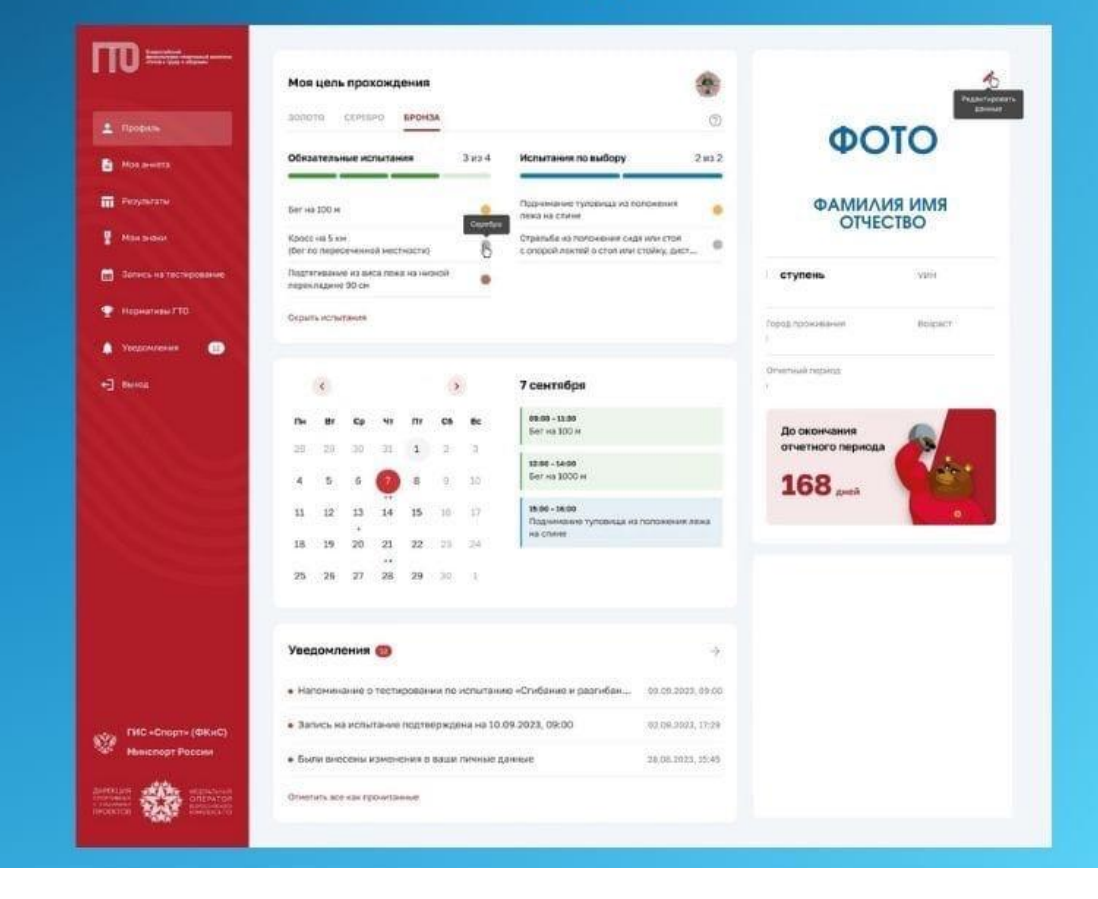

4.Проверьте все данные, которые были внесены автоматически. В случае, если ваши данные были внесены ошибочно - их можно изменить.

-Обязательно добавьте фото в профиль!

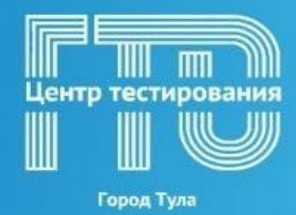

### Редактирование личных данных на сайте gto

|                                                                                                    |                                                                                                    | Моя анкет                                                                                                    | Моя анкета                                                            |  |  |
|----------------------------------------------------------------------------------------------------|----------------------------------------------------------------------------------------------------|----------------------------------------------------------------------------------------------------|-----------------------------------------------------------------------|--|--|
| Image: Image: Image            | Image: section and section and             | ленедоны                                                                                                    | HAR FROM A KAMPAGIN                                                   |  |  |
| Image: Image: Image            | Treated                                                                                                    | 📋 Паспорт учас                                                                                                  | 🞂 Паспорт участника                                                   |  |  |
| Approx                                                                                                    | Image: Second Second Secon            |                                                                                                    |                                                                       |  |  |
| Appendent personalization   Communities of approximation   Appendent personalization   Communities of approximation   Appendent personalization   Appendent personalization   Communities of approximation   Communities of approximation   Communities of approximation   Communities of approximation   Communities of approximation   Communities of approximation   Communities of approximation   Communities of approximation   Communities of approximation   Communities of approximation   Communities of approximation   Communities of approximation                                                                                                    | Image: Second Second Secon            | 1. The second second second second second second second second second second second second second second second |                                                                       |  |  |
|                                                                                                    |                                                                                                    | neration and                                                                                                    | Detrivation a tractagement eventingeren     anzyperin kang derrapaten |  |  |
|                                                                                                    |                                                                                                    | erte                                                                                                    | Precisional and Correct 2 PE                                          |  |  |
|                                                                                                    | Appendent of approximation of the formation of the forma  | O                                                                                                    | 2.02.540                                                              |  |  |
| Apper per recipitante  Apper de parameter de control oppraviagement  Apper de parameter de control oppraviagement  Contracter de parameter de parameter per recipitante  Contracter de parameter de control de parameter de control de control de  | Apper provements on the provements on the provements on the provements of the provements of the provem | · Azpeca                                                                                                    |                                                                       |  |  |
| A per c gan vanae c per v per acagan per acagan per aca | Agen: gen: source core it processes     • Consequent or agencies gen: screament   • Objected source pen: screament   • Objected source   • Objected source   • Objected source   • Objected source   • Objected source   • Transformi     • Objected source                                                                                                    | Appec per verpacies                                                                                             |                                                                       |  |  |
| Aque: genome: Cord Approximations  Commuter of approximations  Commuter of approximati | Auge: denoment on the presentences  Concentration of the automation  Concentration of the automation  Concentration  Concentra | Contraction of the second                                                                                       |                                                                       |  |  |
| Commuter o agregore presignave<br>Consolete a saterroch<br>Consolete a saterroch<br>Consolete sponse of possioners<br>Consolete sponse of possioners<br>Consolete sponse of possioners<br>Consolete sponse of possioners<br>Consolete sponse of possioners<br>Consolete sponse of possioners<br>Consolete sponse of possioners<br>Consolete sponse of possioners<br>Consolete sponse of possioners<br>Consolete sponse of possioners<br>Consolete sponse of possioners                                                                                                    | Concentration of adapted and adapted adapted   | Appendiant-Mension                                                                                              | o rpo wiesewa                                                         |  |  |
| Computer Lagrecov providuance Computer Lagrecov providuance Compu  | Consumption of adjustion operationsum  Consumption of adjustion operationsum  Consumption of adjustion operationsum  Consumption operations  Consumption operations  Consumption  Consumption  Consumpt  |                                                                                                    |                                                                       |  |  |
| Conservence Conservence Conse  | Construction Construction Cons  | Coonagaeric ag                                                                                                  | ресон рагистрации                                                     |  |  |
| Contractioner of a sampler to the sampler of the sampler of the s  | Construction of a summer to a summer to a  | 0.75                                                                                                    |                                                                       |  |  |
| Budegeter systems of passaures  Seempts  Bidegeter seempts  C, Tandquint  Temptor  C, Tandquint  Temptor  C, Tandquint  Temptor  C, Tandquint  C, Tandquint  | Buddeparer yopupumu ofpacea-way     w       Description     w       Description     w       Compared and the parent of pacea-way     w       Compared and the pacea-way     w       Compared and the pacea-way     w       Compared and the pacea-way     w       Compared and the pacea-way     w       Compared and the pacea-way     w       Compared and the pacea-way     w       Descriptions for the pacea-way     w                                                                                                    | Vocume of parcela                                                                                               |                                                                       |  |  |
| Salemans Indegrees Salemans                                                                                                    | Disetticts<br>Richtigsen zuertrette<br>C. Tansdonal<br>Perston<br>C. Alspecia anecrpaenick norma<br>Discloseres Inorma                                                                                                    | Выберите уров                                                                                                   | нь образования                                                        |  |  |
|                                                                                                    |                                                                                                    | Telephone .                                                                                                    |                                                                       |  |  |
| <ul> <li>Талефини</li> <li>Талефини</li> <li>Залежитуранфон</li> <li>Адреса электронной понты</li> <li>Залежителя (стал.)</li> </ul>                                                                                                    |                                                                                                    | Bidepett Sale                                                                                                   | norm 🗸                                                                |  |  |
| <ul> <li>Tannépone</li> <li>Subsemb provéon</li> <li>Autorem provéon provéon provéon provéon</li> <li>Autorem provéon provéon provéon</li> </ul>                                                                                                    |                                                                                                    |                                                                                                    |                                                                       |  |  |
| Temptor  C Appendix Sumetow  Appendix Appendix North  Description (1976)                                                                                                    | Панафон<br>Элисано учинфон<br>Элистронной почты<br>Элистронной почты                                                                                                    | t, Tanaquasi                                                                                                    |                                                                       |  |  |
|                                                                                                    | Досеморушиерон     Досеморушиерон     Досеморушиерон                                                                                                    | Tertedox                                                                                                    |                                                                       |  |  |
|                                                                                                    | Досанту Чинерон     Аррисса электронной почты     Опистронной почты                                                                                                    |                                                                                                    |                                                                       |  |  |
|                                                                                                    | C Appres anextpower novise Discipower novise                                                                                                    | ⊙ doceen&sure                                                                                                   | pox /.                                                                |  |  |
| Disaripanean torvia                                                                                                    | 3nectpokes novia                                                                                                    | 😂 Appeca snext                                                                                                  | ронной почты                                                          |  |  |
|                                                                                                    |                                                                                                    | Drawtpickwan novita                                                                                             |                                                                       |  |  |

5. ГОТОВО! Теперь Вы можете записаться на тестирование.